# Unsteady diffusion equation

#### Model equations

$$\frac{\partial T}{\partial t} = \alpha \frac{\partial^2 T}{\partial x^2} , \ \alpha = 2$$

$$\frac{\partial T}{\partial x}_{x=0} = 0 , T(1,t) = 0 , T(x,0) = 1$$

# Geometry

Model navigator에서 '1. 1.'과 같은 model을 설정하고 길이가 1인 선분을 그리고 격자를 120개로 나눈다.

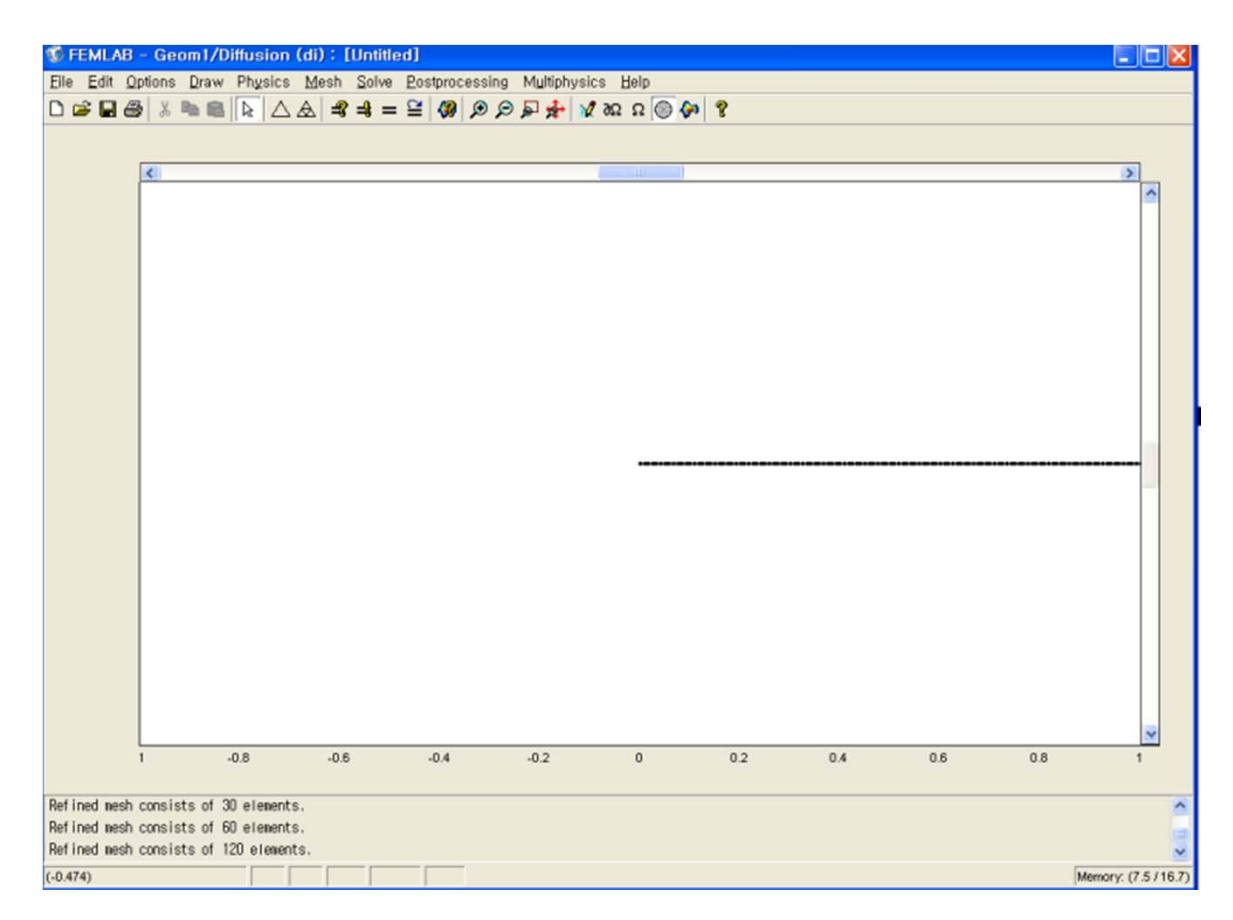

# Physics

'Physics / Subdomain settings' 에서 model식을 확인하고, 문제의 조건에 맞게 상수를 입력한다.

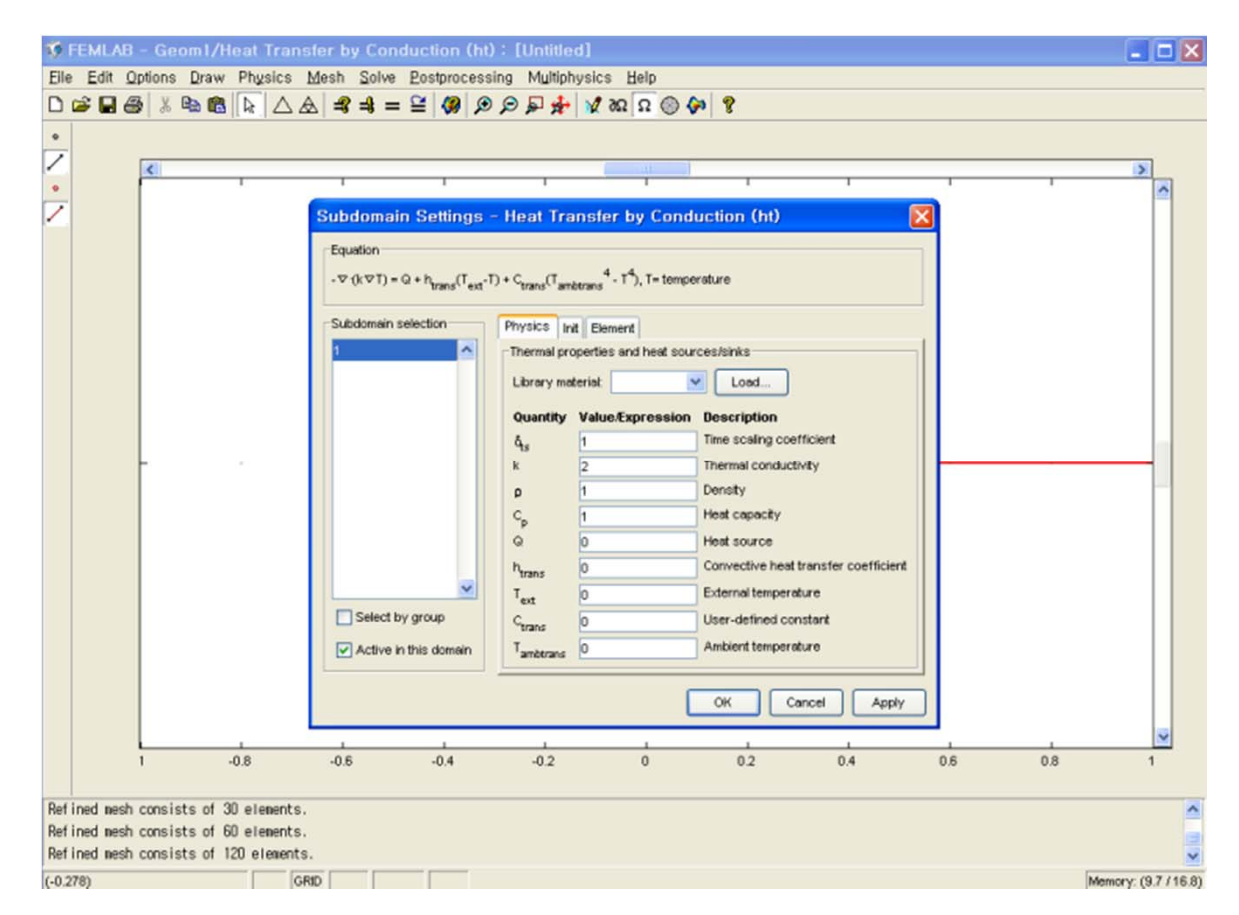

#### Initial condition

식에 대한 상수를 입력한 후, 옆의 'Init' 탭으로 가서 초기조건을 입력한다.

| FEMI<br>Elle Ed                            | LAB - Geom<br>lit Options Dr                    | 1/Heat Trans<br>raw Physics                           | sterbyCond<br>Mesh Solve<br>A.   =\$ =\$ =                                                 | uction (ht)<br>Bostprocess<br>≌   ØØ   🗩 | ing Multiphysic<br>PP+ | s ∐elp<br>'αΩΩ⊚                                                               | 60 8    |        |     |     |                     |
|--------------------------------------------|-------------------------------------------------|-------------------------------------------------------|--------------------------------------------------------------------------------------------|------------------------------------------|------------------------|-------------------------------------------------------------------------------|---------|--------|-----|-----|---------------------|
|                                            |                                                 | 1                                                     | Subdomain<br>Equation<br>-⊽ (k⊽T) = Q<br>-Subdomain set<br>1<br>Select by<br>♥ Active in t | * htmad (feat - 1<br>iection             | - Heat Transf          | er by Cond<br>s <sup>4</sup> - T <sup>4</sup> ), T= temp<br>ment<br>ial value | OK Carx | n<br>e |     |     |                     |
|                                            | 1                                               | -0.8                                                  | -0.6                                                                                       | -0.4                                     | -0.2                   | 0                                                                             | 0.2     | 0.4    | 0.6 | 0.8 | 1                   |
| Refined<br>Refined<br>Refined<br>(-0.0957) | mesh consists<br>mesh consists<br>mesh consists | of 30 elements.<br>of 60 elements.<br>of 120 elements | i.<br>RD []                                                                                |                                          |                        |                                                                               |         |        |     | ī   | Memory: (9.6 / 16.8 |

# Boundary condition

Physics / Boundary setting 에서 경계조건을 입력한다. (경계 1은 온도기울기가 0 이므로 단열상태로 지정했다.)

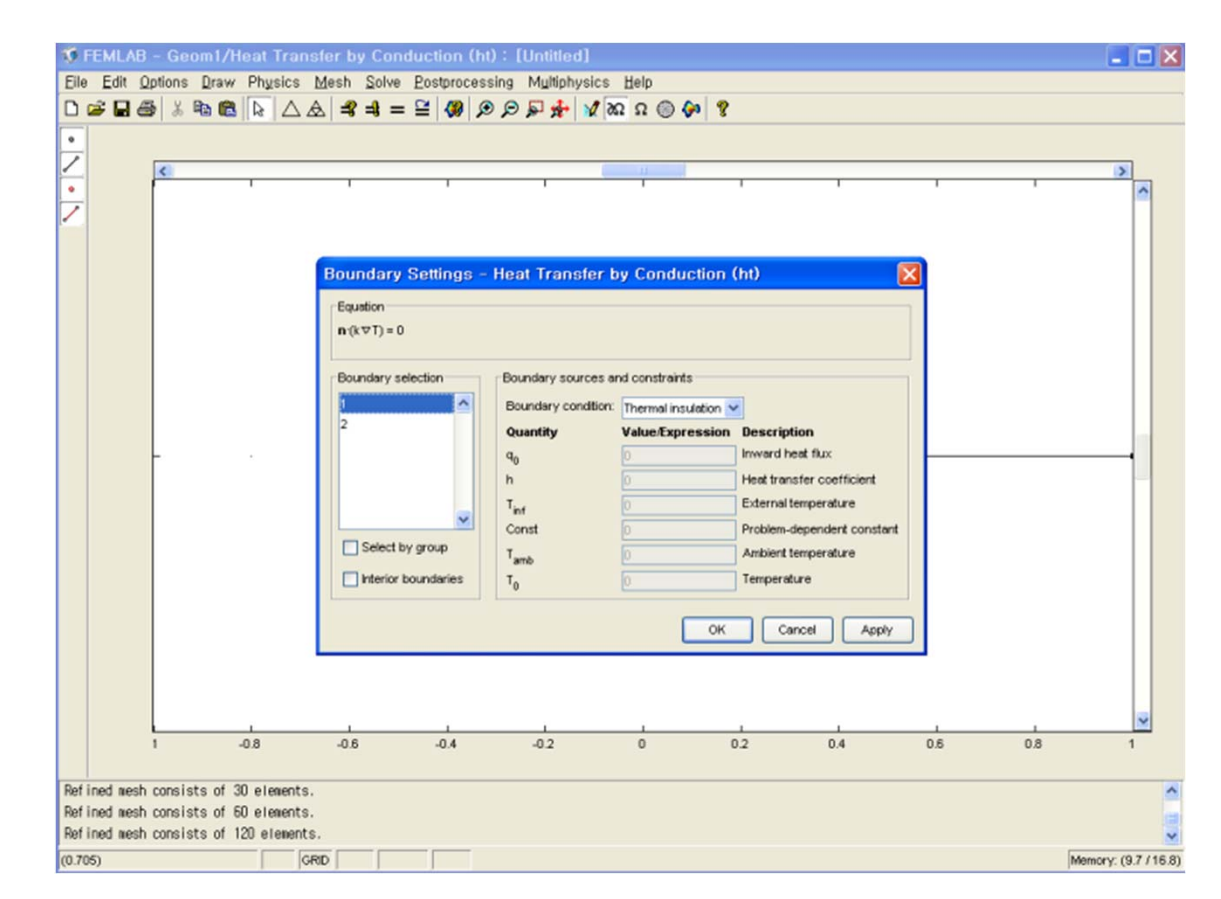

#### Solve

편미분방정식이므로 Solve / Solver parameters 에서 'Time dependent'항을 눌러 시간을 설정한다.

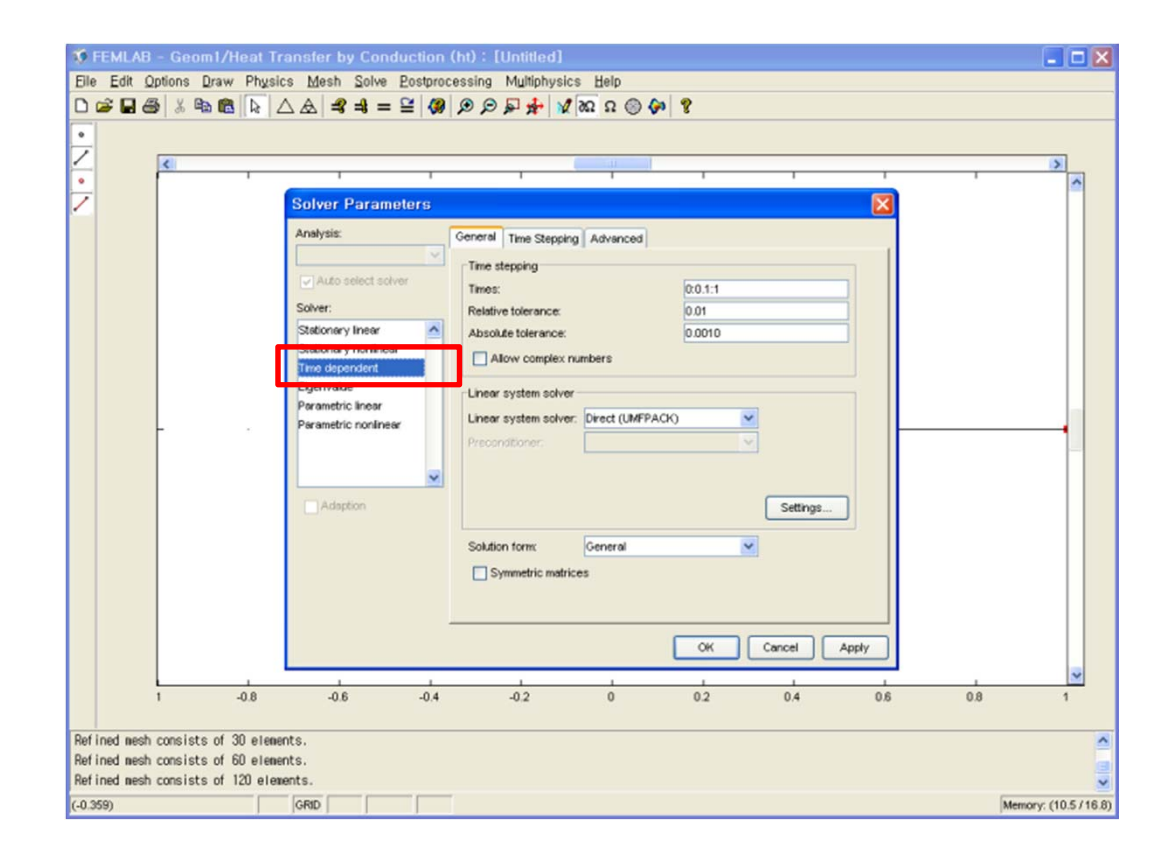

### Result

#### Solve

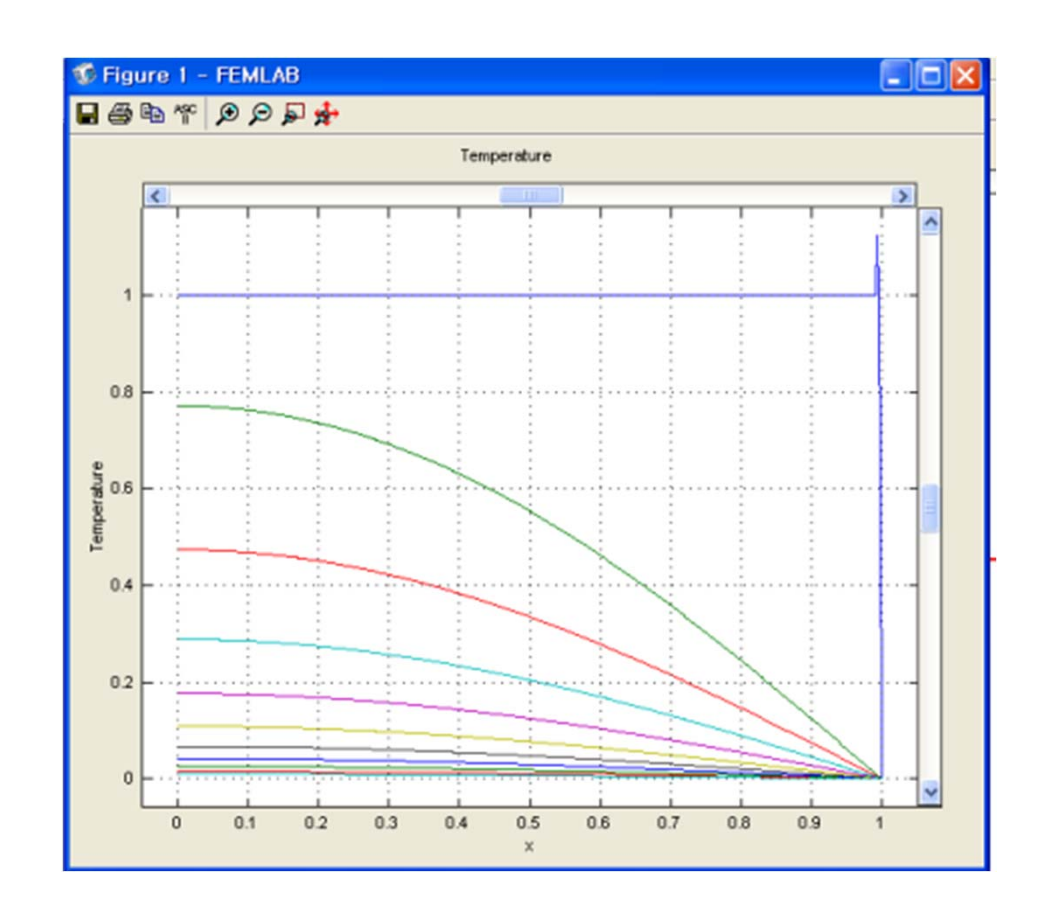

## Postprocessing

Postprocessing / Domain plot parameter 에서 LineExtrusion 항으로 간 후, Extrusion plot으로 설정하면 입체적 결과가 나온다.

|                   | Ime=1 Line. Temperature            |
|-------------------|------------------------------------|
| ×10 <sup>-3</sup> | Domain Plot Parameters             |
| 3                 | General LineExtrusion Port         |
| 8                 |                                    |
|                   | Plot type                          |
| 7                 | C Line plot                        |
|                   | y-axis data                        |
| 6                 | Predefined quantities: Temperature |
| 5                 | Expression: T Smooth               |
|                   | Subdomain selection                |
| 4                 |                                    |
|                   | O Expression                       |
| 3                 |                                    |
|                   |                                    |
| 2                 |                                    |
| 1                 |                                    |
|                   |                                    |
| o •               | Line settings                      |
|                   | OK Cancel Apply                    |
|                   |                                    |

### Postprocessing

#### Solve

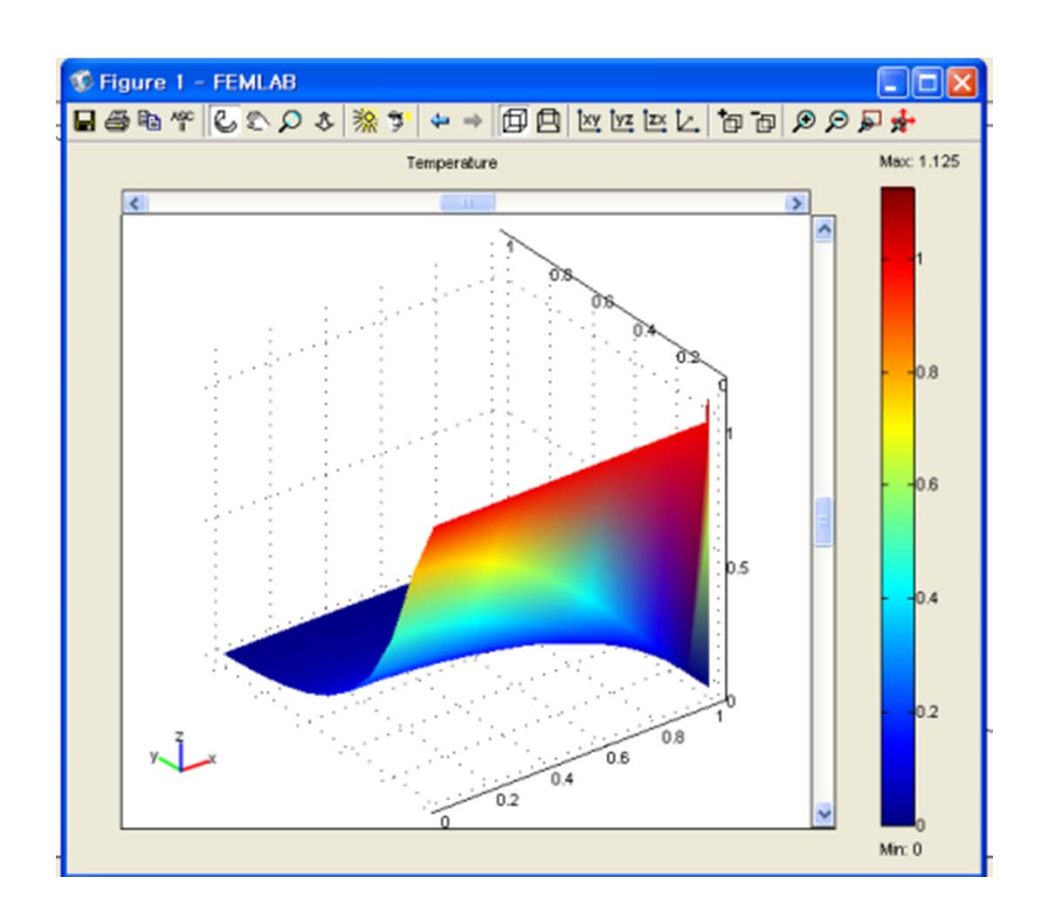